## Account Manager Guide – Make a Payment on Your Monthly Payment Plan

1) Log into your online account manager by entering your email address and password.

Note: If you do not remember your password, click "Forgot Your Password" to reset it.

2) Select the option at the top of the page that says "Invoices and Payment Plans".

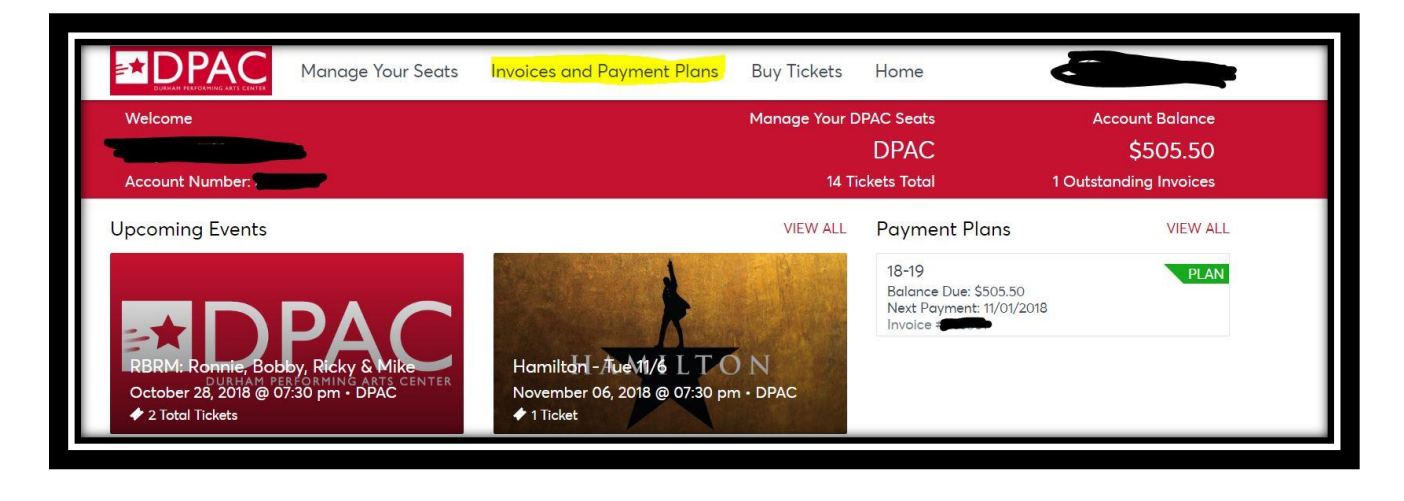

3) You will be directed to a page displaying the total due on your invoice, along with print/email options. Click the blue "Continue" button at the bottom of the page to proceed.

| <b>DPAC</b>                                                            | Manage Your Seats              | Invoices and Payment Plans                                                   | Buy Tickets           | Home               | 4                                       |                             |
|------------------------------------------------------------------------|--------------------------------|------------------------------------------------------------------------------|-----------------------|--------------------|-----------------------------------------|-----------------------------|
| Account Number:                                                        |                                |                                                                              | 14 Ticl               | DPAC<br>kets Total | 1 Outst                                 | \$505.50<br>anding Invoices |
| Invoices<br>18-19<br>Balance Due: \$505.50<br>Next Payment: 11/01/2018 | UNPAID PAID<br>PLAN<br>INVOICE | 18-19<br>1 Summary                                                           |                       |                    | PRINT                                   | EMAIL                       |
|                                                                        |                                | Hamilton - Tue 11/6<br>Sec 3   Row X   Seat 110<br>GTY: 1                    | \$1                   | 27.13              | SUBTOTAI :<br>LESS<br>PAYMENTS/CREDITS: | \$758.26<br>- \$252.76      |
|                                                                        |                                | Fiddler on the Roof - Tue 1/8<br>Sec 3   Row X   Seat 110<br>QTY: 1          | \$7                   | 4.99               | AMOUNT DUE:                             | \$505.50                    |
|                                                                        |                                | Miss Saigon - Tue 1/22<br>Sec 3   Row X   Seat 110<br>QTY: 1                 | SB                    | 0.36               |                                         |                             |
|                                                                        |                                | Charlie & the Chocolate Fact<br>Sec 3   Row X   Seat 110<br>Q I Y: 1<br>MORF | ory - Tue 2/12<br>\$8 | 0.36               |                                         |                             |
|                                                                        |                                | -                                                                            |                       |                    | _                                       |                             |
| c/invoice                                                              |                                |                                                                              | CONT                  | NOL                |                                         |                             |

4) This will load a Method of Payment screen that lists your payment options, along with a chart that tracks your payment plan's progress for the current season. Your current total due will be listed directly underneath the red "Payment Options" banner. Click the blue "Continue" button at the bottom of the screen to proceed.

|                                                            | Manage Your Seats | Invoices and Payment Plans                                     | Buy Tickets Home                      | e 🦸                                      |                      |  |
|------------------------------------------------------------|-------------------|----------------------------------------------------------------|---------------------------------------|------------------------------------------|----------------------|--|
| Invoices                                                   | UNPAID PAID       | 18-19                                                          |                                       |                                          |                      |  |
| 18-19<br>Balance Due: \$505.50<br>Next Payment: 11/01/2018 |                   | Summary                                                        |                                       |                                          | SUBTOTAL<br>\$505.50 |  |
|                                                            |                   | 2 Payment Options                                              |                                       |                                          |                      |  |
|                                                            |                   | An initial payment of \$0.00 is<br>provided in the payment sch | s due today. This payment w<br>edule. | ill be applied toward the ins            | tallments as X       |  |
|                                                            |                   | VISA<br>NAME ON CARD:<br>EXPIRES:                              | Amount *<br>\$0                       | Payment Option<br>12 Month Payment F     | Plan                 |  |
|                                                            |                   |                                                                |                                       | NUMBER OF<br>PAYMENTS:<br>LESS PAYMENTS: | 12<br>- \$252.76     |  |
|                                                            |                   | 12 PAYMENTS OF \$63.19                                         | 4 / 12 COMPLETE                       | AMOUNT DUE:<br>PAY TODAY:                | \$505.50<br>\$0.00   |  |
|                                                            |                   |                                                                |                                       |                                          |                      |  |
|                                                            |                   |                                                                | CONTINUE                              |                                          |                      |  |
|                                                            |                   | 3 Review                                                       |                                       |                                          |                      |  |

5) You must then select the box accepting the Terms and Conditions, and then select the blue "Confirm" button at the bottom of the page in order to process a payment.

| Payment Options 12 MONTH 1819   3 Review   Please review and submit your payment   Image: Submark of the submit your payment   Image: Submark of the submit your payment   Image: Submark of the submit your payment   Image: Submark of the submit your payment   Image: Submark of the submit your payment   Image: Submark of the submit your payment   Image: Submark of the submit your payment   Image: Submark of the submit your payment   Image: Submark of the submit your payment   Image: Submark of the submark of the subma | Payment Options 12 MONTH 1819   3 Review   Please review and submit your payment   Image: Submer of the submit your payment   Image: Submer of the submer of the submit your payment   Image: Submer of the submer of the submer of the submer of the submer of the subme                                                                                                    | Invoices and Payment Plans         | Buy Tickets | Home  |                              | 4               |                       |
|----------------------------------------------------------------------------------------------------|----------------------------------------------------------------------------------------------------|------------------------------------|-------------|-------|------------------------------|-----------------|-----------------------|
| 3 Review<br>Please review and submit your payment<br>SUBTOTAL: \$758.26<br>LESS -\$252.76<br>PAYMENTS/CREDITS:<br>12 PAYMENTS OF \$63.19 4/12 COMPLETE<br>AMOUNT DUE: \$505.50<br>PAY TODAY: \$0.00<br>I Accept the Terms & Conditions                                                                                                    | 3 Review   Please review and submit your payment   Image: Image: Ima | Payment Options                    |             |       |                              | 12 MO           | NTH 1819              |
| Please review and submit your payment    VISA SUBTOTAL: \$758.26   NAME ON CARD: -\$252.76   EXPIRES: -\$252.76   12 PAYMENTS OF \$63.19 4/12 COMPLETE   4/12 COMPLETE \$0.00                                                                                                    | Please review and submit your payment<br>VSS SUBTOTAL: \$758.26   NAME ON CARD: -\$252.76   EXPIRES: -\$252.76   12 PAYMENTS OF \$63.19 4/12 COMPLETE   4/12 COMPLETE *Accept the Terms & Conditions                                                                                                    | 3 Review                           |             |       |                              |                 |                       |
| VISA SUBTOTAL: \$758.26   NAME ON CARD: -\$252.76   EXPIRES: -\$252.76   12 PAYMENTS OF \$63.19 4/12 COMPLETE                                                                                                    | VISA \$758.26   NAME ON CARD: -\$252.76   EXPIRES: -\$252.76   12 PAYMENTS OF \$63.19 4/12 COMPLETE   VISA \$0.00   I Accept the Terms & Conditions                                                                                                    | Please review and submit your paym | nent        |       |                              |                 |                       |
| AMOUNT DUE: \$505.50<br>PAY TODAY: \$0.00                                                                                                    | 12 PAYMENTS OF \$63.19 4 / 12 COMPLETE   AMOUNT DUE: \$505.50   PAY TODAY: \$0.00   I Accept the Terms & Conditions                                                                                                    | VISA<br>NAME ON CARD:<br>EXPIRES:  | •           |       | SUBTOTAL<br>LESS<br>PAYMENTS | :<br>S/CREDITS: | \$758.26<br>-\$252.76 |
| A / 12 COMPLETE                                                                                                    | CONFIRM                                                                                                    |                                    |             | D     | AMOUNT<br>PAY TOI            | DUE:<br>DAY:    | \$505.50<br>\$0.00    |
|                                                                                                    | CONFIRM                                                                                                    |                                    | 4 / 12 COM  | PLETE | V I Accep                    | t the Terms & ( | Conditions            |
|                                                                                                    |                                                                                                    |                                    |             |       |                              |                 |                       |
|                                                                                                    |                                                                                                    |                                    |             |       |                              |                 |                       |